## Spis treści

| Pierwsze logowanie: | 1 |
|---------------------|---|
| Przeglądarka:       | 1 |
| Urządzenia mobilne: | 5 |

### Pierwsze logowanie:

**UWAGA!** Pierwsze logowanie możliwe jest po upływie 14 dni od momentu złożenia wymaganych dokumentów w Departamencie Kadr.

#### Przeglądarka:

W celu zalogowania się pierwszy raz do systemu ePracownik uruchamiamy w przeglądarce (Google Chrome, Mozilla Firefox, Microsoft Edge, Safari) adres: <u>https://edokument.instanta.pl/ePracownik</u>

Następnie wybieramy: Nie pamiętasz hasła?

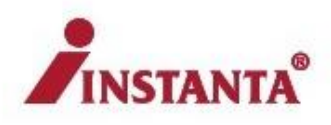

# Zaloguj

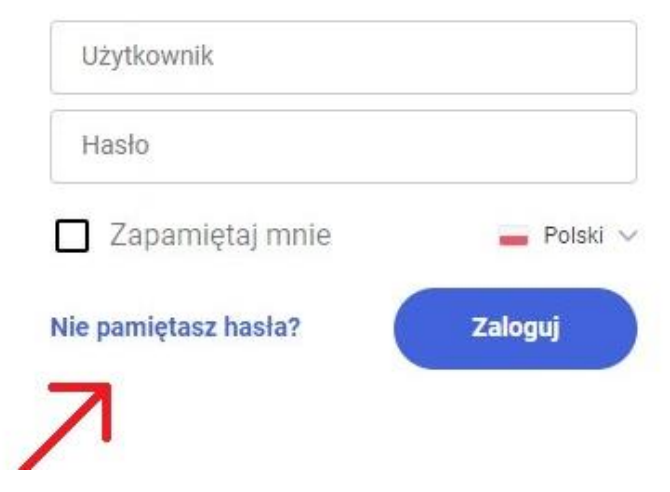

W kolejnym kroku wpisujemy adres e-mail, który został podany w formularzu w kadrach.

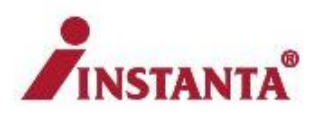

## Resetowanie hasła

Podaj adres e-mail używany do logowania w Comarch HRM. Jeżeli nie pamiętasz adresu e-mail, skontaktuj się z Administratorem.

| Podaj adres e-mail |       |
|--------------------|-------|
| Nstecz             | Dalej |

Po wysłaniu resetu hasła pojawiają się dodatkowe informacje.

Instrukcja zmiany hasła została przesłana na wskazany adres mailowy. Jeżeli nie otrzymasz jej w ciągu godziny to sprawdź folder SPAM lub skontaktuj się z Administratorem.

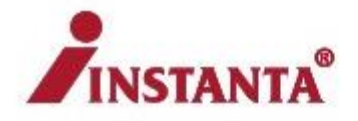

# Resetowanie hasła

Powrót na stronę logowania

Następnie w poczcie otwieramy wiadomość o temacie Comarch HRM - zmiana hasła wysłaną z adresu mailowego epracownik@instanta.coffee. W przypadku braku wiadomości sprawdzamy folder SPAM. Następnie klikamy w ZMIEŃ HASŁO. Jeśli wystąpią problemy z przeglądarką, na urządzeniu mobilnym, użyj innej.

> Zarejestrowaliśmy prośbę o zmianę hasła powiązanego z Twoim kontem w Comarch HRM. Kliknij w poniższy link aby w bezpieczny sposób zmienić hasło:

#### ZMIEŃ HASŁO

Jeżeli nie chcesz zmiany hasła, zignoruj tą wiadomość.

Po kliknięciu w link wpisujemy nowe hasło.

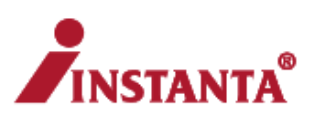

## Resetowanie hasła

Nowe hasło

Potwierdź nowe hasło

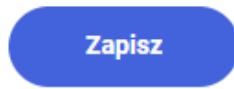

Po wykonaniu powyższych kroków możemy zalogować się na nasze konto w systemie.

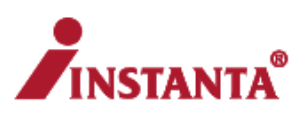

## Zaloguj

| Nie pamiętasz hasła? | Zaloguj    |
|----------------------|------------|
| 🔲 Zapamiętaj mnie    | 📕 Polski 🗸 |
| Hasło                |            |
| Użytkownik           |            |

#### Urządzenia mobilne:

Pobieramy aplikację Comarch HRM.

Urządzenia z Androidem:

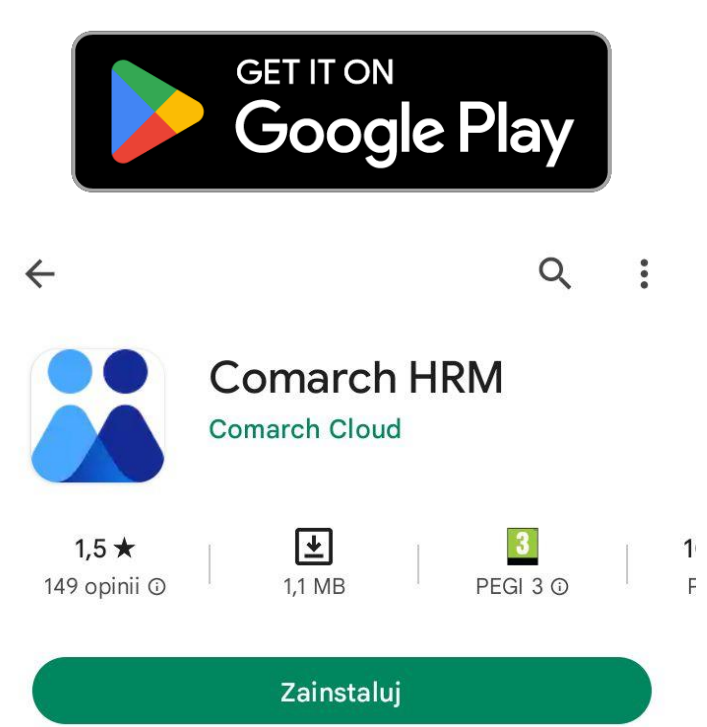

Urządzenia z IOS:

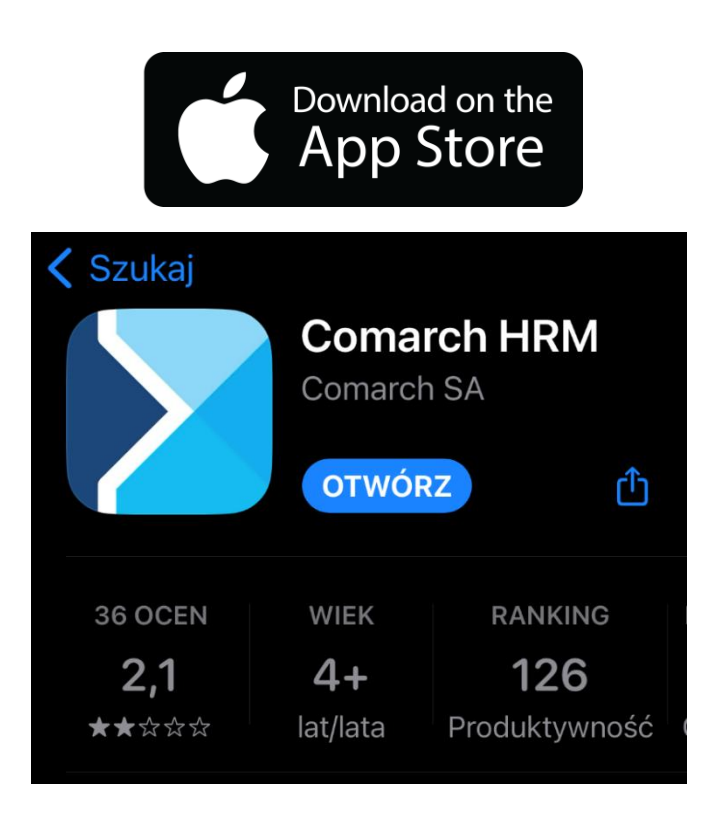

Po uruchomieniu aplikacji wpisujemy adres: edokument.instanta.pl/epracownik

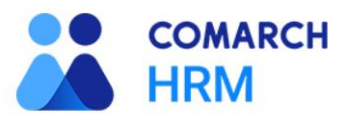

## Zaloguj się

Podaj adres domeny, której używasz korzystając z aplikacji Comarch HRM.

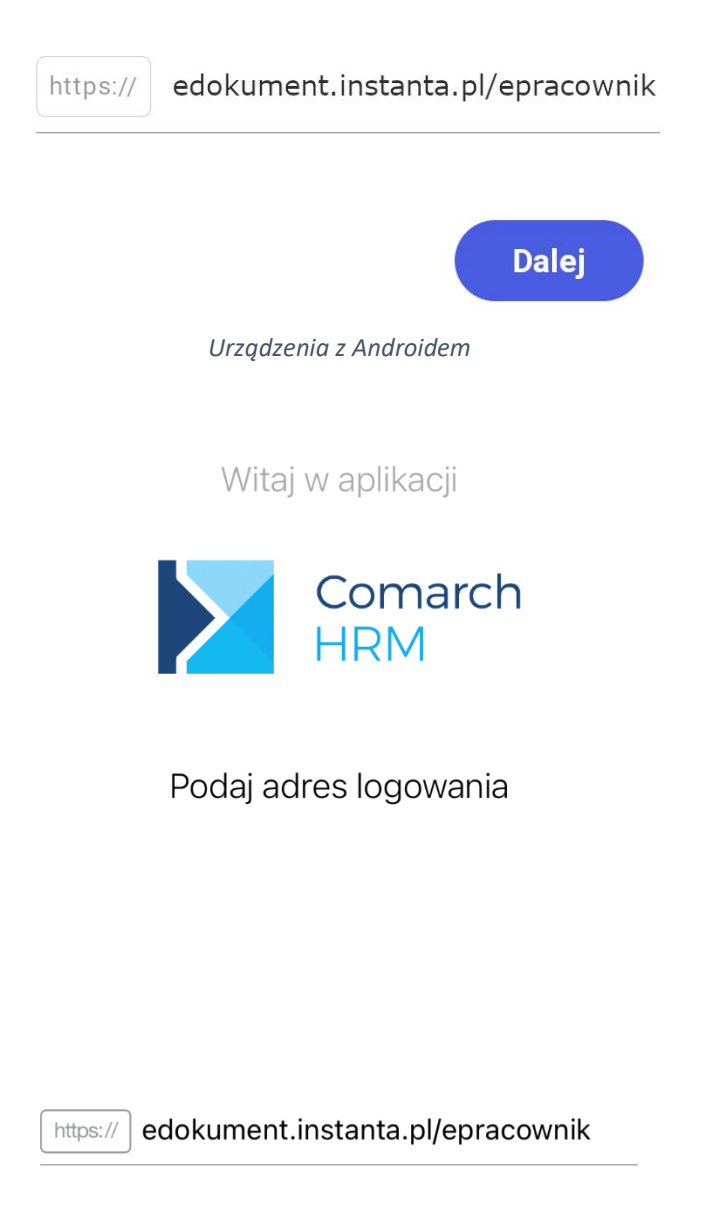

Urządzenia z IOS

Następnie logujemy się na konto używając adresu e-mail oraz hasła.

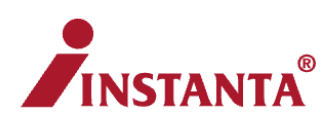

# Zaloguj

| Użytkownik               |            |
|--------------------------|------------|
| Hasło                    | ۲          |
| 🔲 Zapamiętaj mnie        | 📕 Polski 🗸 |
| Nie pamiętasz hasła?     | Zaloguj    |
| Urządzenia z Androidem   |            |
| Comarc<br>HRM            | h          |
| Zaloguj się do swojego k | onta       |
| A Login                  |            |
| A Hasło                  |            |
|                          |            |
| Zaloguj                  |            |
| Wróć                     |            |
| Urządzenia z IOS         |            |